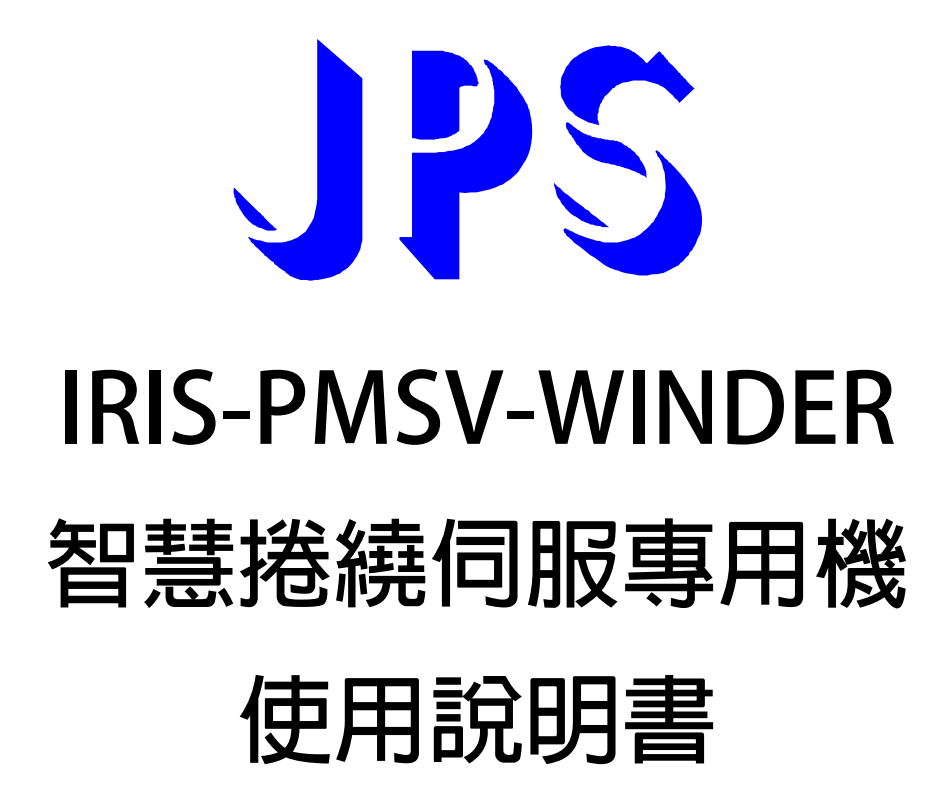

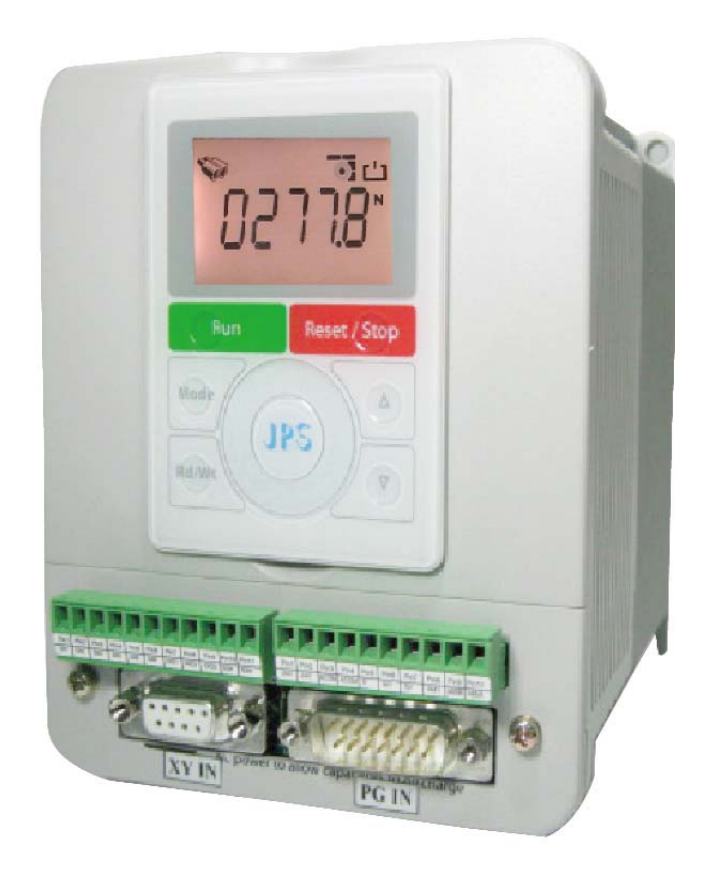

VERSION: 2013/7/28

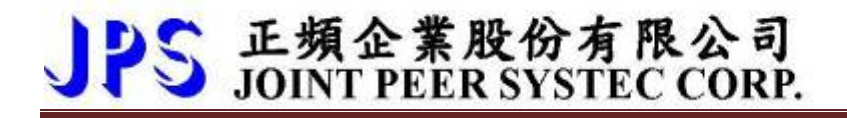

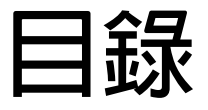

| 9. 參數介紹                        | 3 |
|--------------------------------|---|
| 9.1 IRIS-PMSV Winder 參數列表      | 3 |
| 11. 數位輸入端子功能選擇                 | 4 |
| 11.1 Winder 模式- Dlx 數位輸入端子功能選擇 | 4 |
| 12. 數位輸出端子功能選擇                 | 4 |
| 12.1 Winder 模式- DOx 數位輸出端子功能選擇 | 4 |
| 14. Winder 模式 說明               | 5 |
| 14.1 Winder 模式                 | 5 |
| 14.1.1 Winder 模式 相關 PAR 參數說明   | 5 |
| 14.1.2 Winder 模式 相關 Dlx 數位輸入   | 5 |
| 14.1.3 Winder 模式 相關 DOx 數位輸出   | 5 |
| 14.1.4 Winder 模式 示意圖           | 6 |
| 14.1.4.1 Winder 模式 應用配線圖       | 6 |
| 14.1.4.2 Winder 模式  接線方塊示意圖    | 7 |
| 14.1.5 Winder 模式 建議設定範例        | 8 |
| 14.1.5.1 Winder 模式 範例          | 8 |
|                                |   |

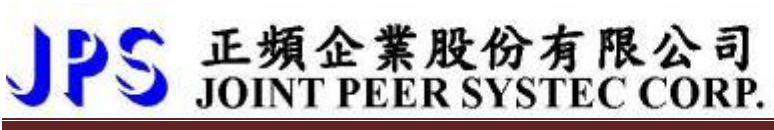

# <u>9. 參數介紹</u>

## 9.1 IRIS-PMSV Winder 參數列表

| Winder 參數群組 <參考章節-> |                       |       |      |            |           |        |        |
|---------------------|-----------------------|-------|------|------------|-----------|--------|--------|
| 參數                  | 名稱                    | 出廠値   | 下限   | 上限         | 單位        | 類型     | GXX-XX |
| 400                 | Winder:捲軸每轉脈波數        | 1000  | ) 0  | 4294967295 | Cks/Rev   | FR/W;R |        |
|                     | (Cks Per Revolution)  |       |      |            |           |        |        |
| 402                 | Winder:Dancer 比較準位(%) | 50.00 | 0.00 | 100.00     | %         | R/W;R  |        |
| 403                 | Winder:輸出極性           | 0     | 0    | 6          |           | R/W;R  |        |
| 404                 | Winder:P 增益           | 100   | 0    | 30000      |           | R/W;R  |        |
| 408                 | Winder:直徑取樣時間         | 50    | 1    | 3000       | ms        | R/W;R  |        |
| 409                 | Winder:RPM 門檻         | 10    | 1    | 3000       | rpm       | R/W;R  |        |
| 410                 | Winder:線速度門檻          | 1     | 1    | 3000       | Meter/min | R/W;R  |        |
| 411                 | Winder:捲繞模式選擇         | 0     | 0    | 3          |           | R/W;R  |        |
| 112                 | Winder:主速每轉脈波數        | 1000  | 0    | 4294967295 | Cks/Rev   | FR/W;R |        |
| 412                 | (Cks Per Revolution)  | 1000  | 0    |            |           |        |        |
| 414                 | Winder:最小直徑           | 100   | 10   | 65535      | mm        | FR/W;R |        |
| 415                 | Winder:Jog 寸動速度       | 100   | 0    | 3000       | rpm       | R/W    |        |
| 416                 | Winder:最大捲徑比例         | 50    | 10   | 1000       |           | R/W    |        |
| 437                 | Winder:捲繞增益           | 1000  | 0    | 65535      | Rpm/Rev   | R/W    |        |
| 438                 | Winder:捲繞材料延伸係數       | 100.0 | 10.0 | 1000.0     | %         | R/W    |        |
| 439                 | Winder:捲繞材料厚度         | 0.1   | 0.00 | 100.00     | mm        | FR/W;R |        |
| 440                 | Winder:捲繞線速度          | 0.0   | 0.0  | 6553.5     | Meter/min | М      |        |
| 441                 | Winder:捲繞預測 Rpm       | 0.0   | 0.0  | 6553.5     | rpm       | М      |        |
| 442                 | Winder:Dancer Rpm     | 0.0   | 0.0  | 6553.5     | rpm       | М      |        |
| 443                 | Winder:實際直徑           | 0     | 0    | 65535      | mm        | М      |        |
| 444                 | Winder:Dancer 誤差      | 0.00  | 0.00 | 655.35     |           | М      |        |
| 445                 | Winder:捲繞實際速度         | 0.0   | 0.0  | 6553.5     | rpm       | М      |        |
| 448                 | Winder:捲繞層數           | 0     | 0    | 65535      | Layer     | М      |        |
| 449                 | Winder:捲繞計算半徑         | 0.0   | 0.0  | 6553.5     | mm        | М      |        |
| 453                 | Winder:Winder 取樣時間    | 50    | 10   | 1000       | ms        | R/W;R  |        |

## JPS 正頻企業股份有限公司 JOINT PEER SYSTEC CORP.

## 11. 數位輸入端子功能選擇

#### 11.1 Winder 模式- Dlx 數位輸入端子功能選擇

| 功能  | 數 位 輸 入 功 能 說 明                | Туре         | Version | 參考章節  |
|-----|--------------------------------|--------------|---------|-------|
| 100 | Winder:直徑遞增                    | <b>†</b>     |         |       |
| 101 | Winder:直徑遞減                    | $\uparrow$   |         |       |
| 102 | Winder:啟動 Winder(Dancer 準位校正後) | $\checkmark$ |         |       |
| 103 | Winder:啟動 Winder               | $\checkmark$ |         |       |
| 104 | Winder:正轉寸動                    | $\checkmark$ |         | 1/1 1 |
| 105 | Winder:反轉寸動                    | $\checkmark$ |         | 14.1  |
| 110 | Winder:層數遞增                    | $\uparrow$   |         |       |
| 111 | Winder:層數遞減                    | $\uparrow$   |         |       |
| 112 | Winder:層數清除                    | $\uparrow$   |         |       |
| 220 | Winder:主速脈波輸入模擬                | $\checkmark$ |         |       |

## 12. 數位輸出端子功能選擇

#### 12.1 Winder 模式-DOx 數位輸出端子功能選擇

| 功能  | 數位輸出功能說明        | Version | 參考章節 |
|-----|-----------------|---------|------|
| 120 | Winder:Ready 就位 |         |      |

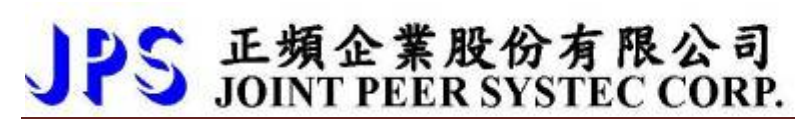

#### <u>14. Winder 模式 說明</u>

- 14.1 Winder 模式 說明
  - 14.1.1 Winder 模式 相關 PAR 參數說明
- Pr.394 → 位置回授(mm) 排線軸的位置回授
  - 14.1.2 Winder 模式 相關 Dlx 數位輸入
- Dlx\_Select → 100, SPOOL:正轉寸動
  選擇此功能時,當啟動時執行正轉寸動。
  - 14.1.3 Winder 模式 相關 DOx 數位輸出
- DOx\_Select → 120, SPOOL: 層數增加一輸出一 20ms 之波寬 選擇此功能時,當排線機每增加一層排線層數時,將輸出一 20ms 波寬信號。

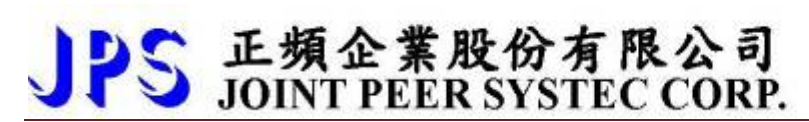

#### 14.1.4 Winder 模式 示意圖

14.1.4.1 Winder 模式 應用配線圖

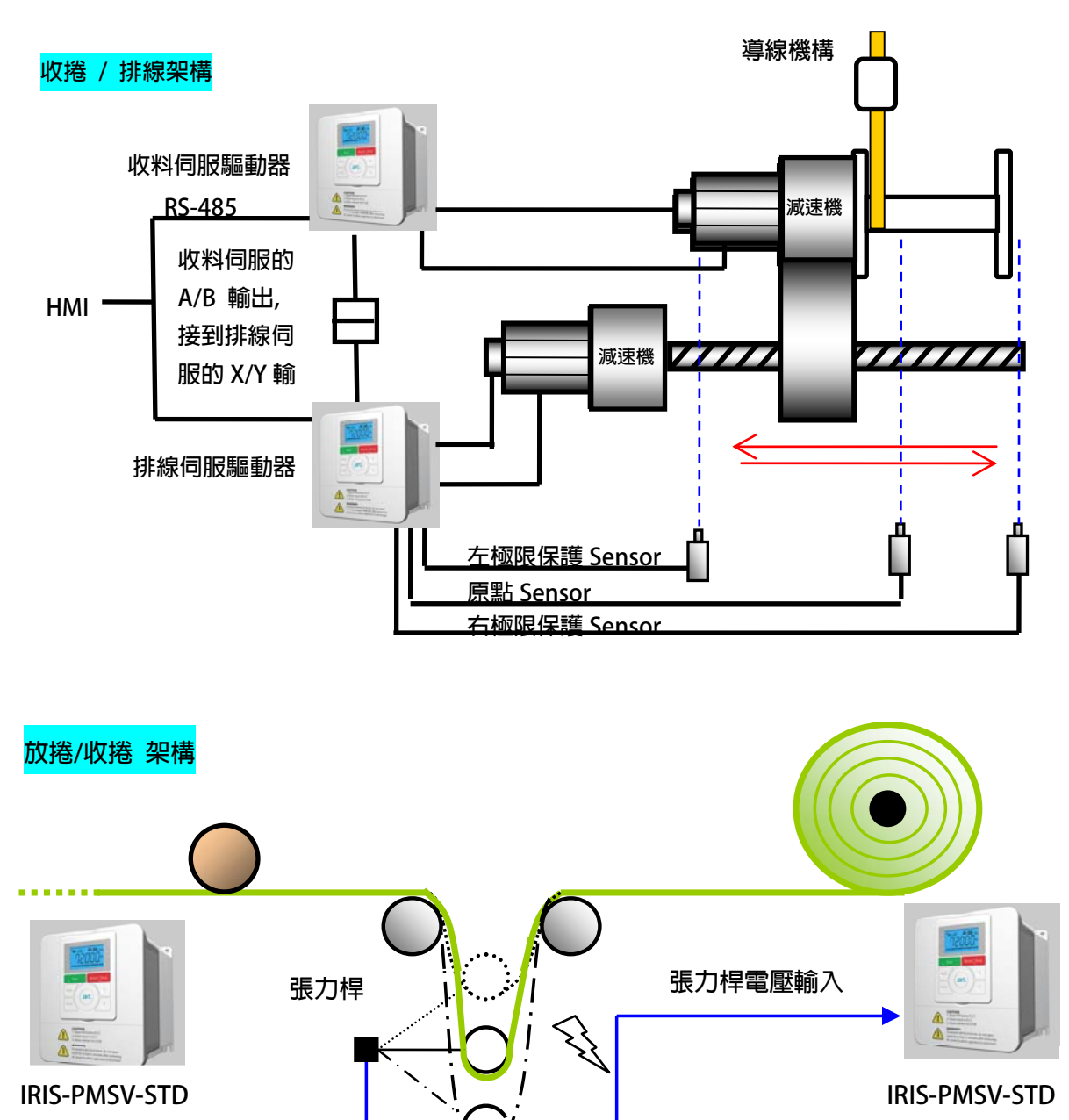

PS 正頻企業股份有限公司 JOINT PEER SYSTEC CORP.

advance your life

14.1.4.2 Winder 模式 接線方塊示意圖

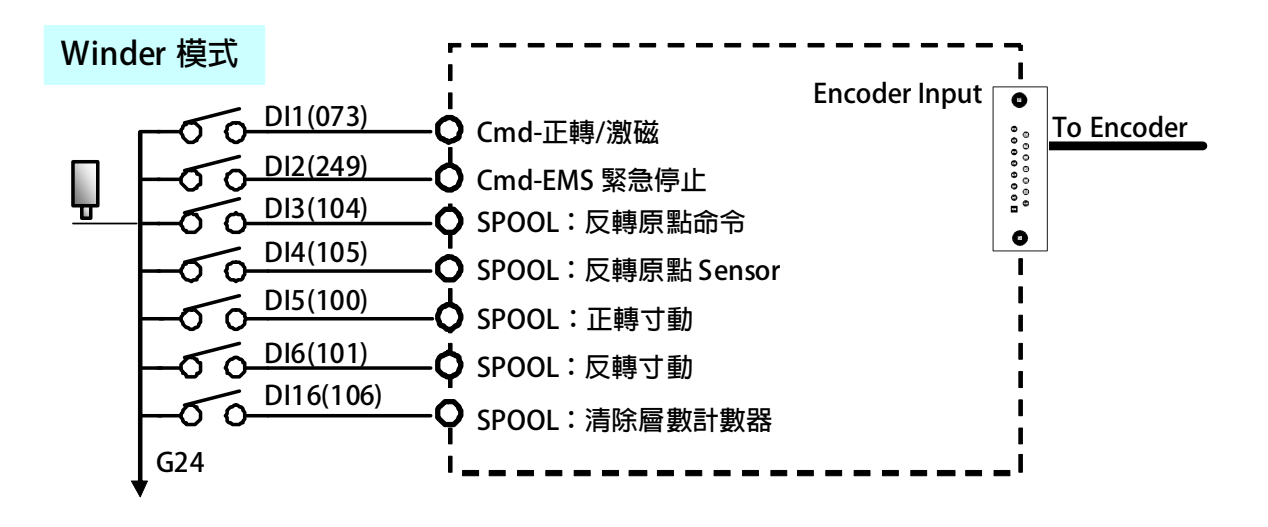

# JPS 正頻企業股份有限公司 JOINT PEER SYSTEC CORP.

14.1.5 Winder 模式 建議設定範例

14.1.5.1 Winder 模式 範例

設定前注意事項:

- Winder 驅動器需受外部 XY 的信號輸入(計米輪、馬達 Encoder)。
- 驅動器端必需已可以順利進入閉迴路控制,並能正常運轉馬達。 •
- 設定 Pr.400=10000 • 設定 Pr.402=90
- 設定 Pr.403=0.31
- 設定 Pr.404=2.10
- 設定 Pr.408=2000
- 設定 Pr.414=5
- 設定 Pr.278=18
- 設定 Pr.421=5
- 設定 Pr.422=10
- 設定 Pr.423=-10
- 設定 Pr.61=73
- 設定 Pr.62=249
- 設定 Pr.63=104
- 設定 Pr.64=105
- 設定 Pr.65=100
- 設定 Pr.66=101
- 設定 Pr.476=106
- 設定 Pr.111=4
- 設定 Pr.112=124
- 設定 Pr.113=120
- 設定 Pr.166=124
  - ♀ 設定完成後,請執行重置復歸。
  - ☑ 啟動 DI1
  - 个 觸發 DI3
  - 个 觸發 DI4
  - ☑ 外部信號啟動
  - ■ 驅動器尋完原點會依據外部信號的輸入而做動作。
  - 驅動器運轉到設定的距離將會自動反轉回歸。

- → 設定主速編碼器每轉脈波數。
- → 設定橫向移動距離。
- → 設定螺距。
- → 設定排線軸前進的距離。
- → 設定寸動速度。
- → 設定排線方式。
- → 速度命令來源選擇 SPOOL。
- → 設定起始點位置。
- → 設定原點微調量。
- → 設定排線總行程微調量。
- → 設定 DI1 = Cmd-激磁。

→ 驅動器進入激磁狀態。

→ 驅動器觸發啟動尋找原點。

- → 設定 DI2 = Cmd-EMS 緊急停止
- → 設定 DI3 = SPOOL:反轉尋原點命令。
- → 設定 DI4 = SPOOL:反轉原點 Sensor。
- → 設定 DI5 = SPOOL:正轉寸動。
- → 設定 DI6 = SPOOL:反轉寸動。
- → 設定 DI16 = SPOOL: 清除層數計數器。
- → 設定 DO1 = Cmd: Alarm 故障中。
- → 設定 DO2 = SPOOL: 原點及起始點尋找完成。
- → 設定 DO3 = SPOOL: 層數增加一輸出一 20ms 之波寬。
- → 設定 DO16 = SPOOL: 原點及起始點尋找完成。

www.jps.com.tw

→ 驅動器觸發尋找原點完成。 → 外部信號輸入。

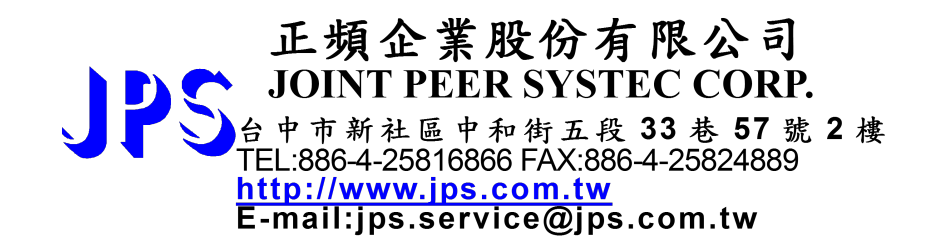

www.jps.com.tw